一用户个人-

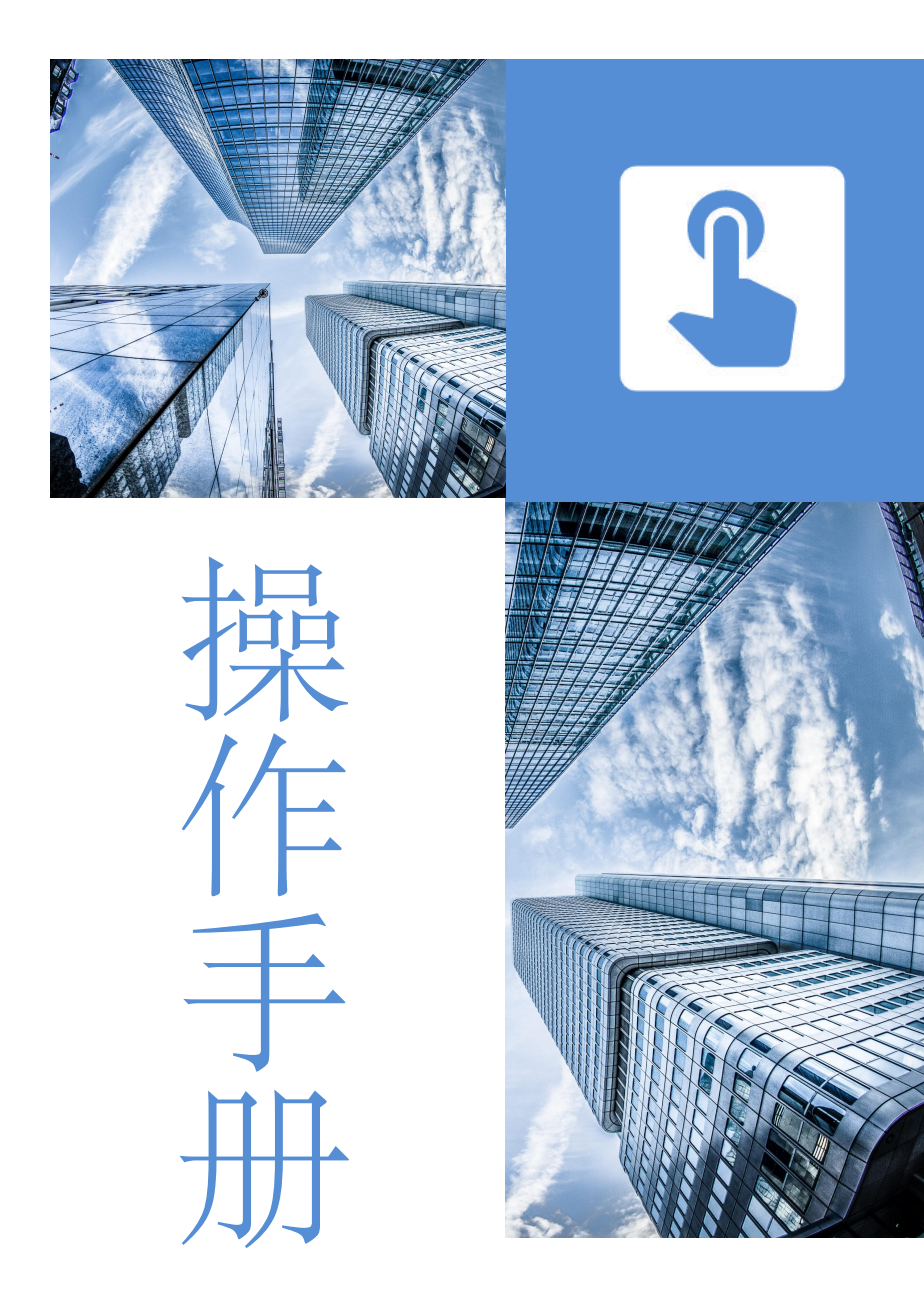

#### - 事业单位人才招聘-

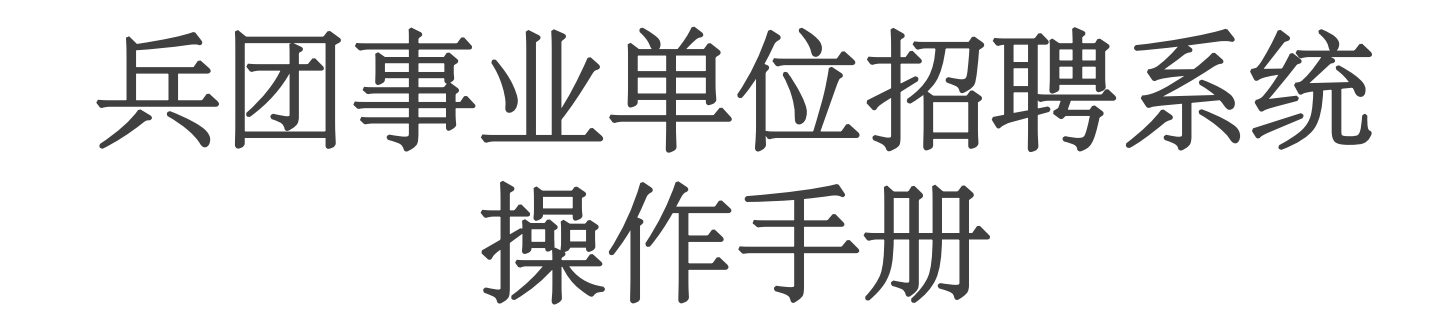

Many times, when we are confused about a certain function of the product, We often need an operation manual to help us solve our doubts. The operation manual describes the function, performance and user interface of the software in detail. User can understand the instructions of how to use the software.

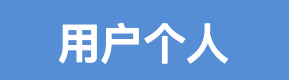

版本:1.0

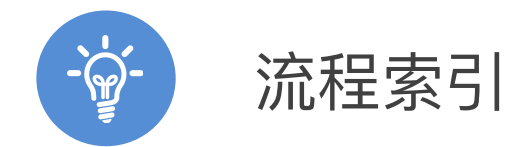

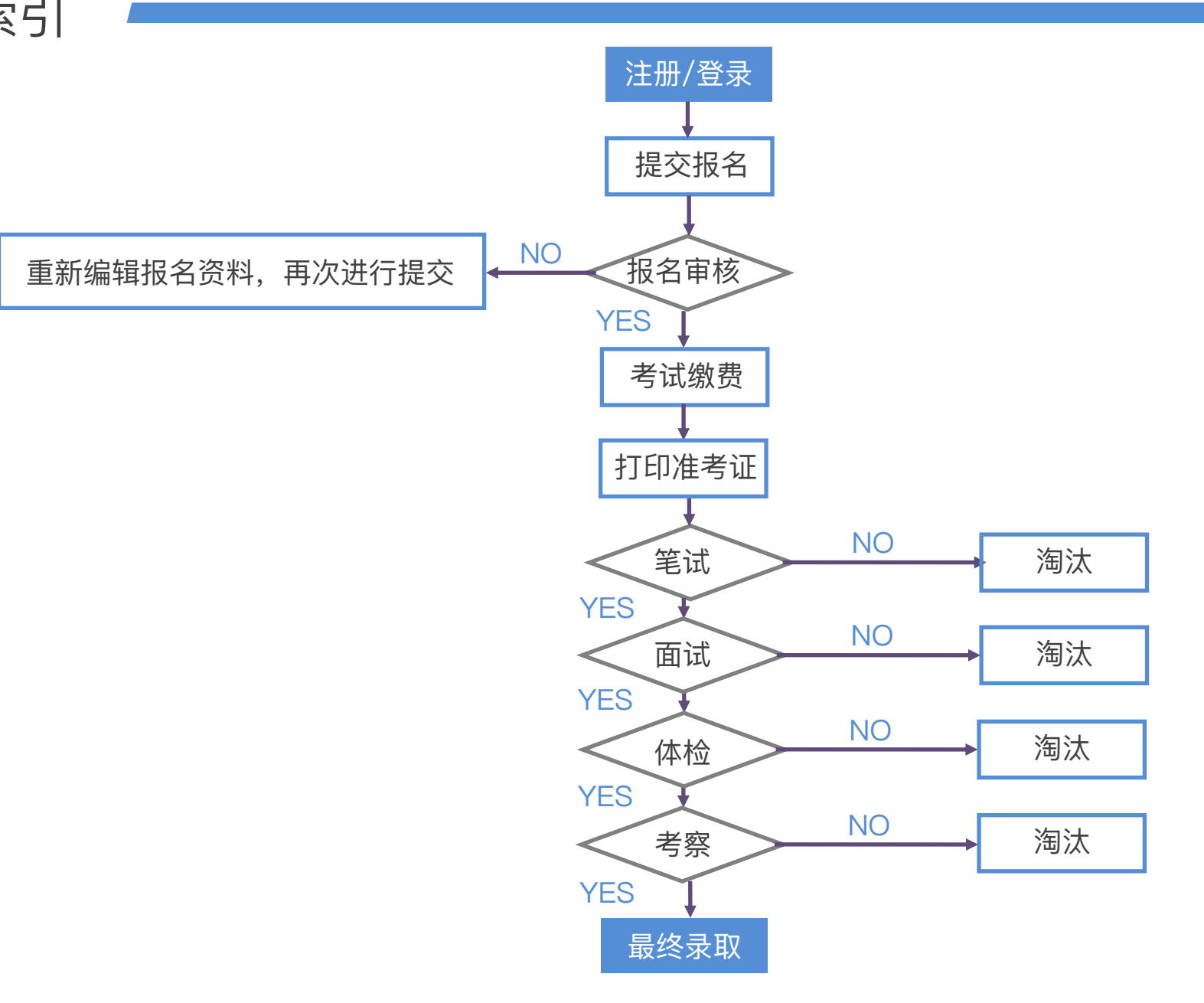

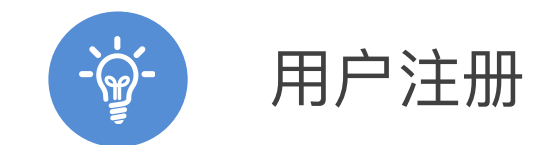

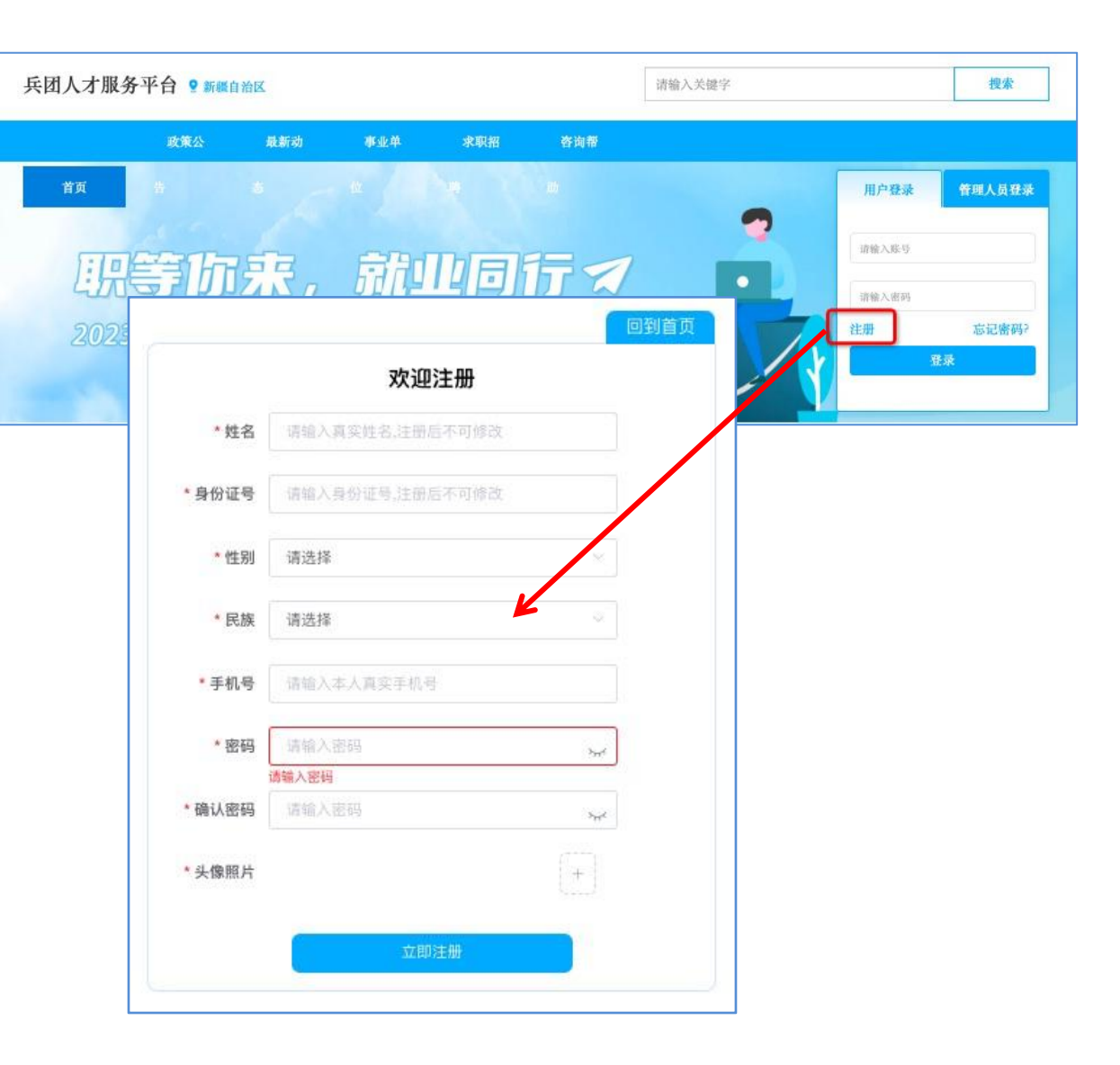

**官网地址**: <u>http://xjbtrc.yxlearning.com</u>

1 根据网址进入首页。

🔪 2 点击登录框"注册"按钮,进入注册页面。

3 填写注册信息,信息要求真实有效,核对 无误后点击完成注册。

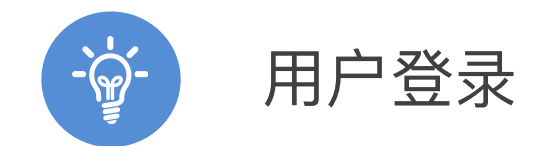

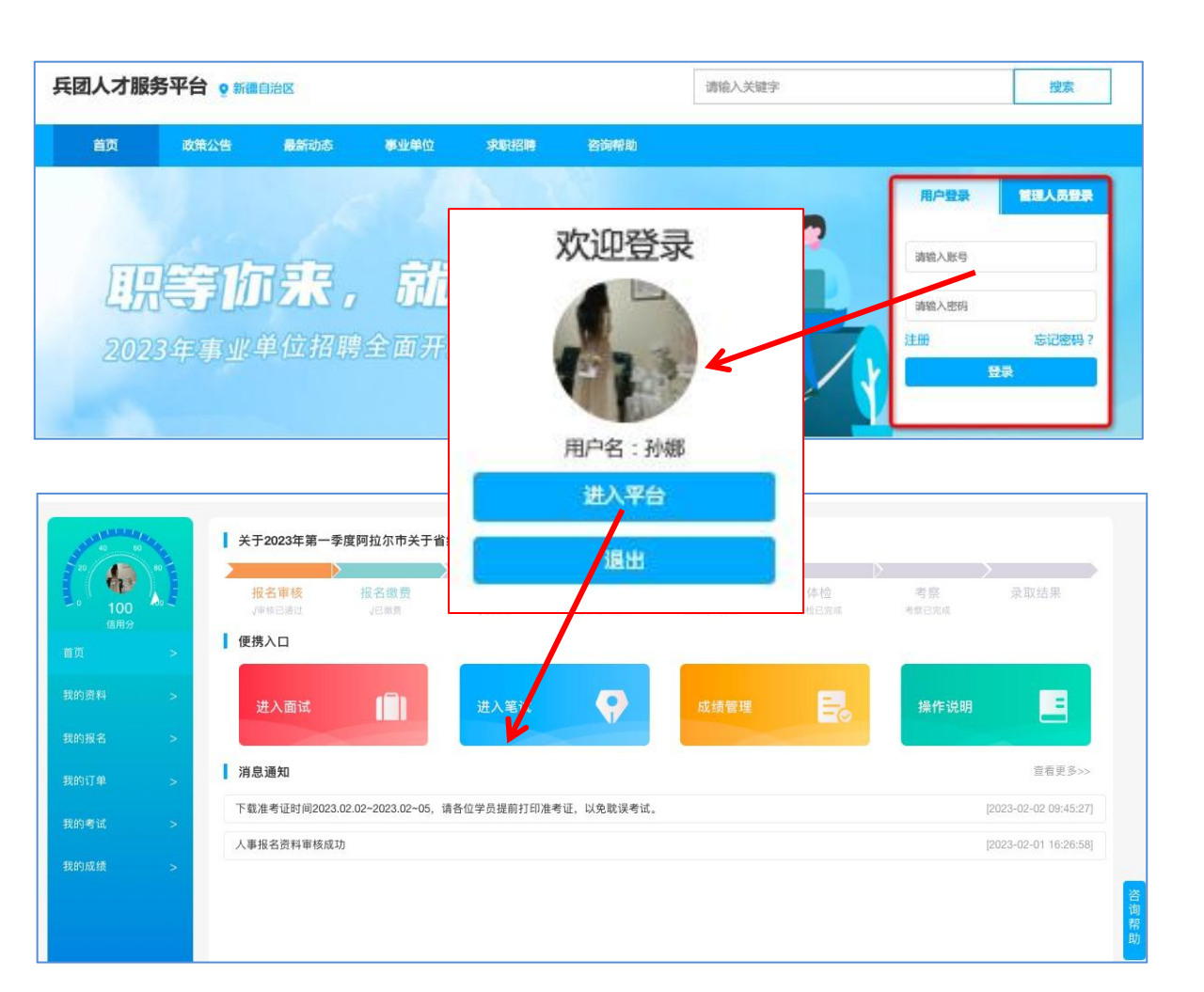

**官网地址**: <u>http://xjbtrc.yxlearning.com</u>

🕨 👖 根据网址进入首页。

2 在登录框中输入个人账号密码,即可登录, 登录状态下可在官网选择岗位提交报名表。

3 点击"进入平台"进入个人管理后台,查看 个人报名情况及考试安排。

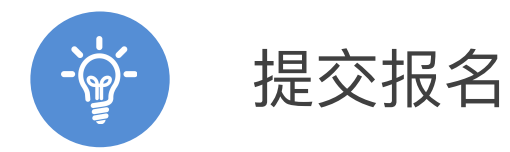

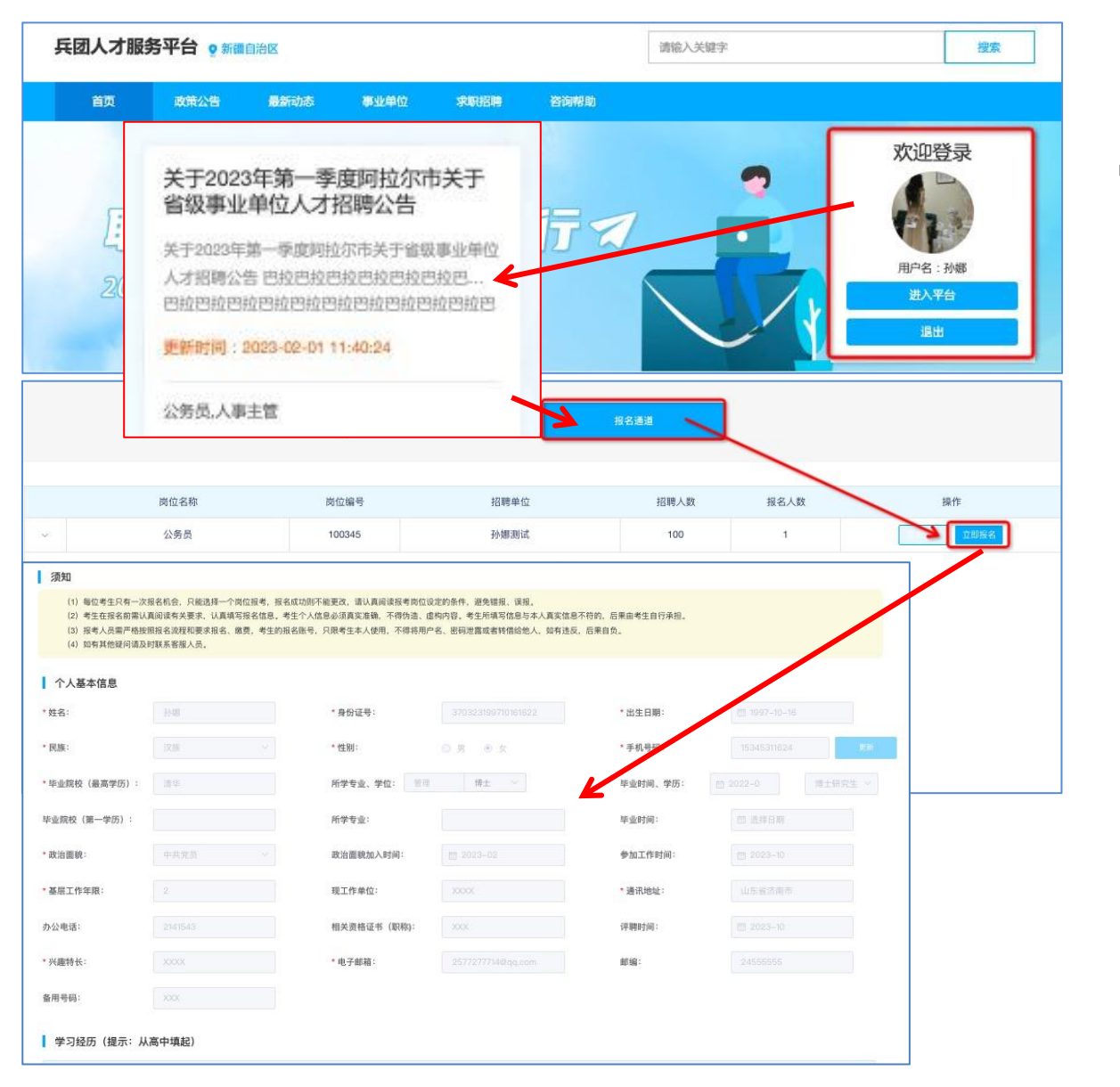

**官网地址**: <u>http://xjbtrc.yxlearning.com</u>

1 根据网址进入首页。

2 登录个人账号,在账号登录状态下,选择
 想要报名的公告。

3 在公告的"报名通道"中查看各个招聘岗位 要求,选择想要报名的岗位,填写并提交 报名表,报名表信息要求真实有效。

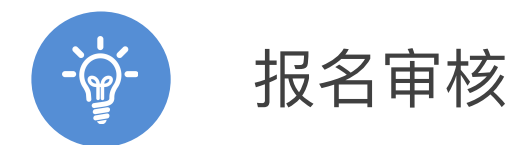

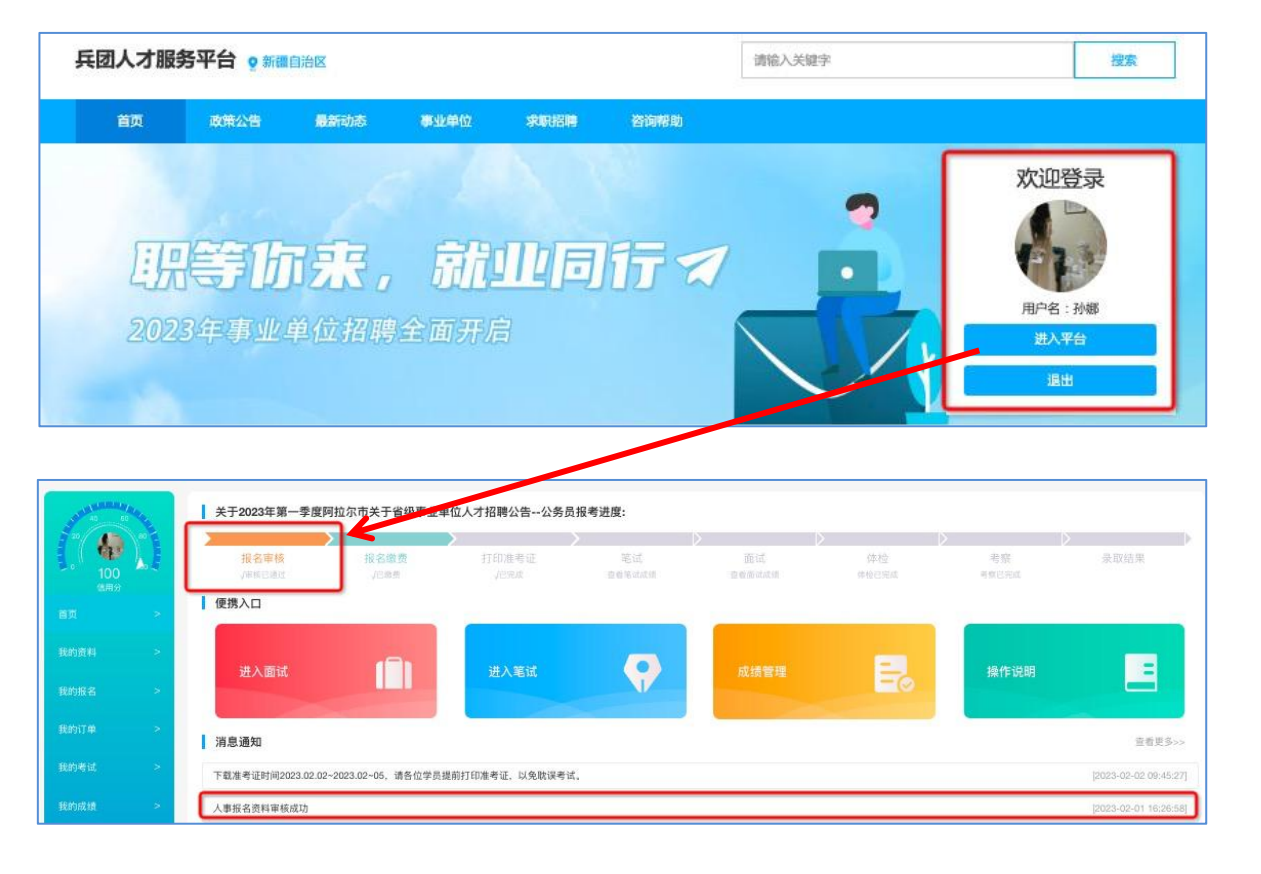

| A CONTRACTOR OF THE OWNER | 展开 | 岗位名称 | 岗位编号   | 公告名称         | 报考单位            | 报考时间                | 审核状态  | 繳费状态  | 操作                   |
|---------------------------|----|------|--------|--------------|-----------------|---------------------|-------|-------|----------------------|
|                           | 5  | 公务员  | 100345 | 关于2023年第一季   | 孙娜测试            | 2023-02-01 16:19:36 | 通过    | 支付成功  | 预算报名表 查看详情           |
| (6月分                      | 2  | 医护人员 | 100274 | 孙娜测试000000   | 114310000065261 | 2023-01-09 20:26:41 | > 待审核 | 订单未生成 | 新克报名表 <b>抓回</b> 亚西洋体 |
| 首页 >                      | >  | 人事   | 100275 | 孙娜测试20230103 | 11-191000065261 | 2023-01-04 16:20:03 | 待审核   | 订单未生成 | 短点报名表 撤回 查看详细        |
| 我的资料 >                    |    |      |        |              |                 |                     |       |       |                      |
| 我的报名 >                    |    |      |        |              |                 |                     |       |       |                      |
| 我的订单 >                    |    |      |        |              |                 |                     |       |       |                      |

1 成功提交报名表后,在官网首页登录框点 击"进入平台"

- 2 可在平台首页流程索引处,或消息通知处 跟进报名审核情况。
- 3 也可在"我的报名"模块,查看报名审核的 状态信息。

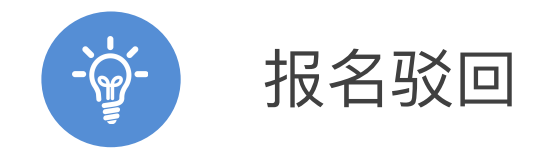

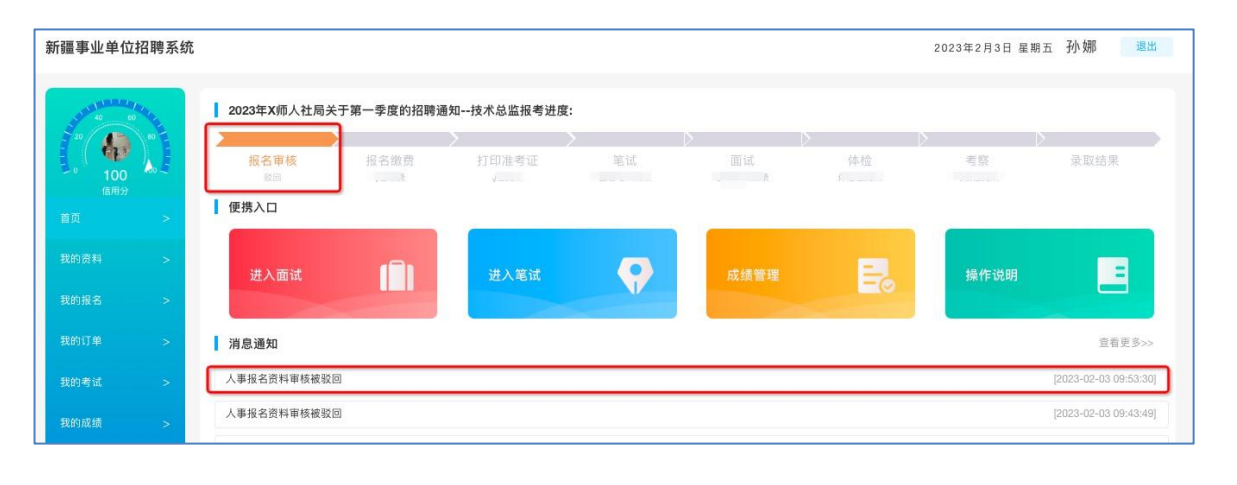

| > > >          | > 11<br>> 2<br>> E                                            | 2<br>计师<br>公务员<br>护人员<br>人事 | 100358<br>100345<br>100274 | 2023年度招聘<br>关于2023年第<br>孙娜测试000000      | 孙娜测试01<br>孙娜测试                                                         | 2023-02-02 16:<br>2023-02-01 16: | 通过                                                                                                    | 待支付<br>支付成功                                                                                                    | 预览报名表<br>预览报:                                                                                                    | 立即缴费 看<br>6表 查多样情                                                                                                    |  |
|----------------|---------------------------------------------------------------|-----------------------------|----------------------------|-----------------------------------------|------------------------------------------------------------------------|----------------------------------|----------------------------------------------------------------------------------------------------|----------------------------------------------------------------------------------------------------|----------------------------------------------------------------------------------------------------|----------------------------------------------------------------------------------------------------|--|
| ><br>><br>>    | > 2<br>> E                                                    | 公务员<br>护人员<br>人事            | 100345                     | 关于2023年第<br>孙娜测试000000                  | 孙娜测试<br>114310000065                                                   | 2023-02-01 16:                   | 通过                                                                                                    | 支付成功                                                                                                    | 预览报:                                                                                                    | 8表 查到其情                                                                                                    |  |
| >              | > E                                                           | 护人员                         | 100274                     | 孙娜测试000000                              | 114310000065                                                           | _                                |                                                                                                    |                                                                                                    |                                                                                                    |                                                                                                    |  |
| >              | \$                                                            | 人事                          | 400075                     |                                         |                                                                        | 2023-01-09.20                    | 待审核                                                                                                    | 订单未生成                                                                                                    | 预览报名表                                                                                                    | 潮回 査者                                                                                                    |  |
|                |                                                               |                             | 100275                     | 孙娜测试20230                               | 114310000065                                                           | 2023-01-04 16:                   | 待审核                                                                                                    | 订单未生成                                                                                                    | 预览报名表                                                                                                    | 1回 查看                                                                                                    |  |
|                |                                                               |                             |                            |                                         | -                                                                      |                                  |                                                                                                    |                                                                                                    |                                                                                                    |                                                                                                    |  |
| * \$524:       | 37032340071044                                                | 12288                       | 1997-10-16                 | ■ 甲核情/                                  | 光                                                                      |                                  |                                                                                                    |                                                                                                    |                                                                                                    |                                                                                                    |  |
| R792. 95       | 104 N±                                                        | 4200R, 475-                 | 1 2022-01 第主研究主 ~          | 审核职                                     | ž0                                                                     | 于2023-02-03 09:5                 | 3:30审核驳回,                                                                                                    | 审核单位: 孙娟                                                                                                    | 『测试02,驳[                                                                                                    | 回原因:其他                                                                                                    |  |
| 用学专业:          |                                                               | 10.01316                    | 2 2 4 B W                  |                                         |                                                                        |                                  |                                                                                                    |                                                                                                    |                                                                                                    |                                                                                                    |  |
| A SERVICE      | 1000 (III 2023-02                                             | 932.7030                    | - 2023-10                  | 审核型                                     | 20                                                                     | <b>十2023-02-03 09:4</b>          | 3:49軍核驳回,                                                                                                    | 审核单位: 孙皷                                                                                                    | 测试02,驳回                                                                                                    | 回原因:其他                                                                                                    |  |
| 0 01000        | BB: JOX                                                       | 194892041                   | 2025-10                    | 待审                                      | 核                                                                      | 于2023-02-03 09:43:49孙娜提交报名信息     |                                                                                                    |                                                                                                    |                                                                                                    |                                                                                                    |  |
| 100 A 101 B 10 |                                                               |                             | 24555555                   | 13.4                                    |                                                                        |                                  |                                                                                                    |                                                                                                    | the second day                                                                                                    |                                                                                                    |  |
| 10768          | 2577277714@qs.tom                                             | #F %3                       |                            | <b>待提交</b> 于2023-02-03 09:42:39孙娜保存报名信息 |                                                                        |                                  |                                                                                                    |                                                                                                    |                                                                                                    |                                                                                                    |  |
|                | * 身份正号:<br>* 覚知:<br>水学专会、学知<br>水学专会:<br>の注意時私入列<br>本<br>工作年の) | - 4824                      | - +8641                    | - +8641                                 | - +##E41<br>- +##E41<br>- +##E   ■ · · · · · · · · · · · · · · · · · · |                                  | - *##E4:<br>- *##E4:<br>- *###:   · *####:   · *####:   · *####:   · *####:   · *####:   · #####: ####################### | - *##54:     - *###     - *###     - *###     - *###     - *###     - *###     - *####     - *####     - *####     - *####     - *####     - *####     - *####     - *####     - *####     - *####     - *####     - *####     - *####     - *####     - *####     - *####     - *####     - *####     - *####     - *####     - *####     - *####     - *####     - *####     - *####     - *####     - *####     - *####     - *####     - *####     - *####     - *####     - *####     - *####     - *####     - *####     - *####     - *####     - *####     - *####     - *####     - *####     - *####     - *####     - *####     - *####     - *####     - *####     - *####     - *####     - *####     - *####     - *####     - *####     - *####     - *####     - *####     - *####     - *####     - *####     - *####     - *####     - *####     - *####     - *####     - *####     - *####     - *####     - *####     - *####     - *####     - *####     - *####     - *####     - *####     - *####     - *####     - *####     - *####     - *####     - *####     - *########## | *####     *####     *####     *####     *####     *####     *####     *####     *####     *####     *####     *####     *####     *####     *####     *####     *####     *####     *####     *####     *####     *####     *####     *####     *####     *####     *####     *####     *####     *####     *####     *####     *####     *####     *####     *####     *####     *####     *####     *####     *####     *####     *####     *####     *####     *####     *####     *####     *####     *####     *#####     *####     *####     *####     *#####     *#####     *#####     *#####     *#####     *######## | *####     *####     *####     *####     *####     *####     *####     *####     *####     *####     *####     *####     *####     *####     *####     *####     *####     *####     *####     *####     *####     *####     *####     *####     *####     *####     *####     *####     *####     *####     *####     *####     *####     *####     *####     *####     *####     *####     *####     *####     *####     *####     *####     *####     *####     *####     *####     *####     *####     *####     *#####     *####     *####     *####     *####     *####     *####     *####     *####     *####     *####     *####     *####     *####     *####     *####     *####     *####     *####     *####     *####     *####     *####     *####     *####     *####     *####     *#####     *####     *####     *####     *####     *####     *####     *#####     *####     *######## |  |

#### 报名审核被驳回后,可在个人后台首页流 程索引或消息通知处接收通知。

- 2 在"我的报名"模块找到对应报名记录,点 击"查看详情"可查看被驳回的具体原因。
- 3 支持"重新报名",结合具体驳回原因,修 改报名表相关信息,再次进行提交审核, 注意二次修改时部分内容不可修改,有疑 问可联系我们的客服人员进行咨询。

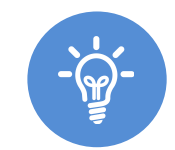

## 考试缴费

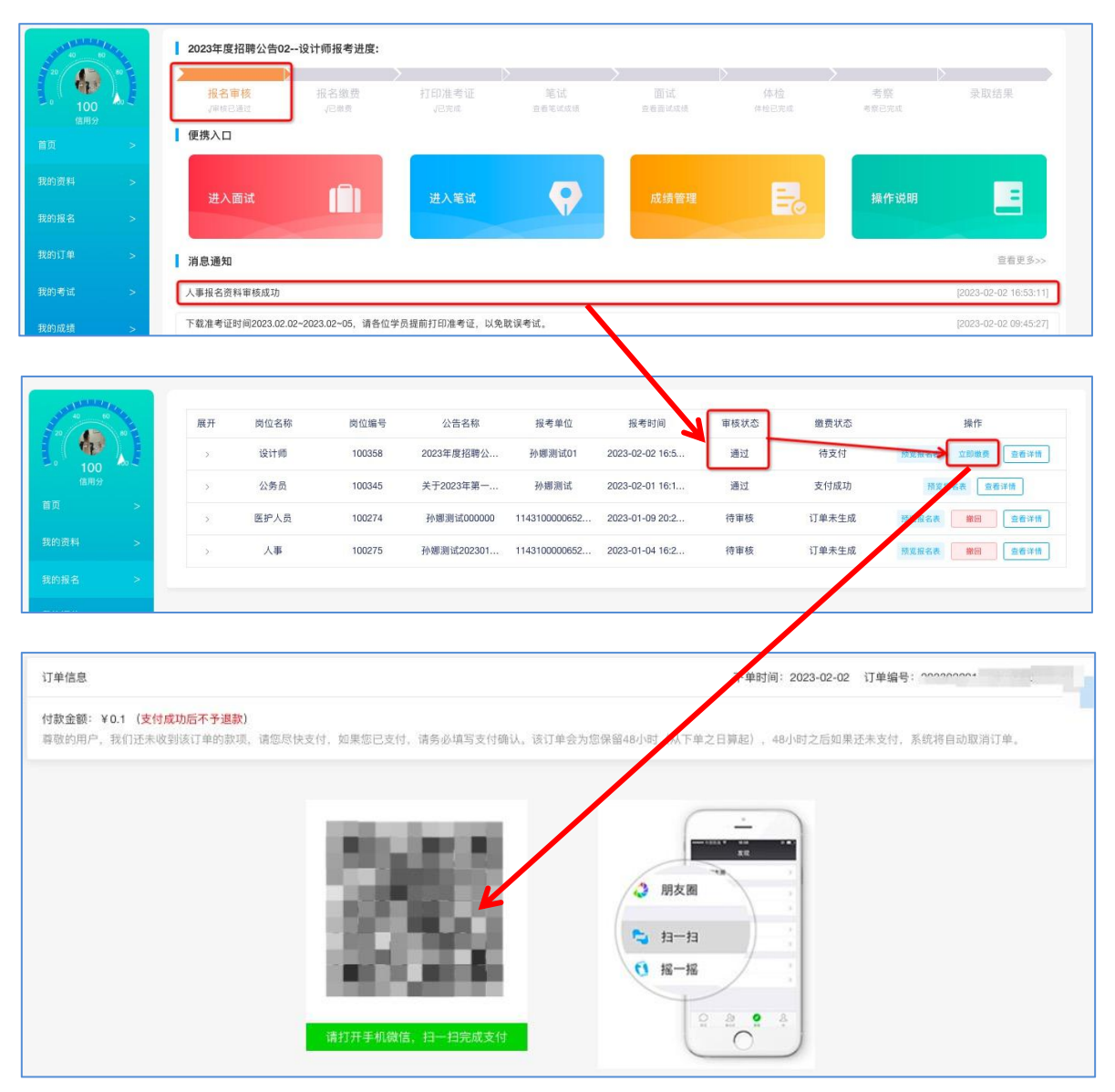

报名审核通过可直接进行考试缴费;未 通过报名审核的人员需在报名期间内重 新编辑报名表再次提交审核,直至审核 通过后方可进行考试缴费。

- 2 报名审核通过后,在"我的报名"中, 点击"立即缴费",使用微信扫描二维 码进行支付。
- 3 支付成功后等待打印准考证通知,具体时间会发布在后台首页消息通知栏,请各位考生用户时刻留意,以免错过打印时间耽误考试。

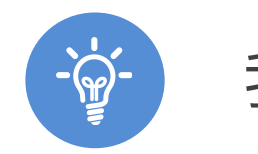

# 我的订单

| STATES TO SO THE | 全部订单 待付款                  |            |      |       |      |                |
|------------------|---------------------------|------------|------|-------|------|----------------|
|                  | 订单号                       | 下单时间       | 订单内容 | 订单金额  | 订单状态 | 操作             |
| 信用分              | 2023020116462200000001502 | 2023-02-01 | 考试费  | ¥ 0.1 | 已付款  | 查看详情           |
| 首页 >             | 2023020217320100000001504 | 2023-02-02 | 考试费  | ¥ 0.1 | 未付款  | 立即支付 查看详情 修改发票 |
| 我的资料 >           |                           |            |      |       |      |                |
| 我的报名 >           |                           |            |      |       |      |                |
| <b>說的订单 &gt;</b> |                           |            |      |       |      |                |
| 的考试 >            |                           |            |      |       |      |                |
| 的成绩 >            |                           |            |      |       |      |                |

#### 订单信息 下单时间: 2023-0 付款金额:¥0.1 尊敬的用户,我们还未收到该订单的款项,请您尽快支付(在线支付帮助),如果您已支付,请务必填写支付确认。该订单会为您保留48小时(从下单之日算 起),48小时之后知果还未支付,系统将自动取消订单。 夹支付,如果您已支付,请务必填写支付确认。该订单会为您保留48小时(从下单之日算起),48小时之 订单名称 考试费 . ... 支付方式 ▲ 朋友園 徵信支付 😋 扫一扫 发票信息 € <sup>1</sup> <sup>1</sup> <sup>1</sup> <sup>1</sup> <sup>1</sup> \*开票类型 不开票 0 2 0 0

#### 1 考试缴费完成以后,可在我的订单中查 看具体缴费情况;未缴费的订单也可在 此处查看订单情况,重新进行缴费。

### > 2 缴费成功后订单状态显示已缴费。

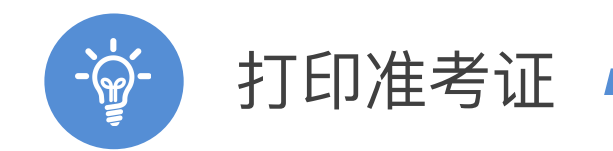

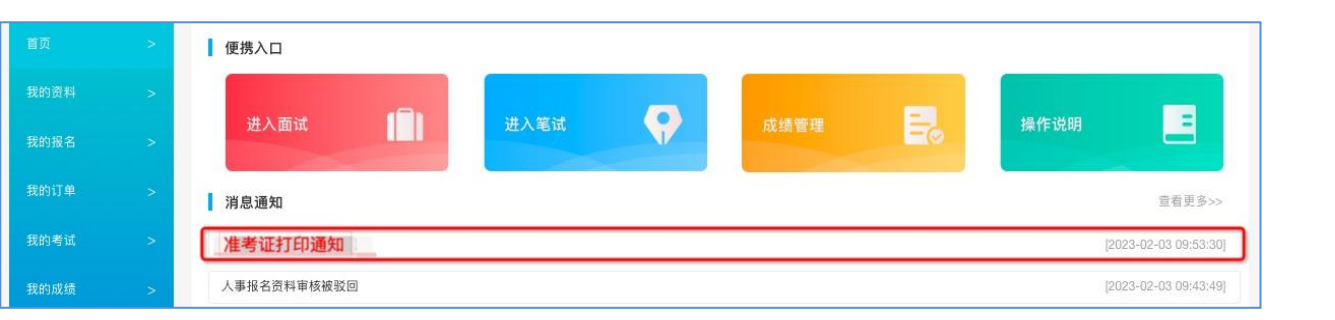

#### 1 缴费完成后,可在"我的考试"中查看考 试信息,用户后台首页信息栏可查看用 人单位发布的考试准考证打印通知。

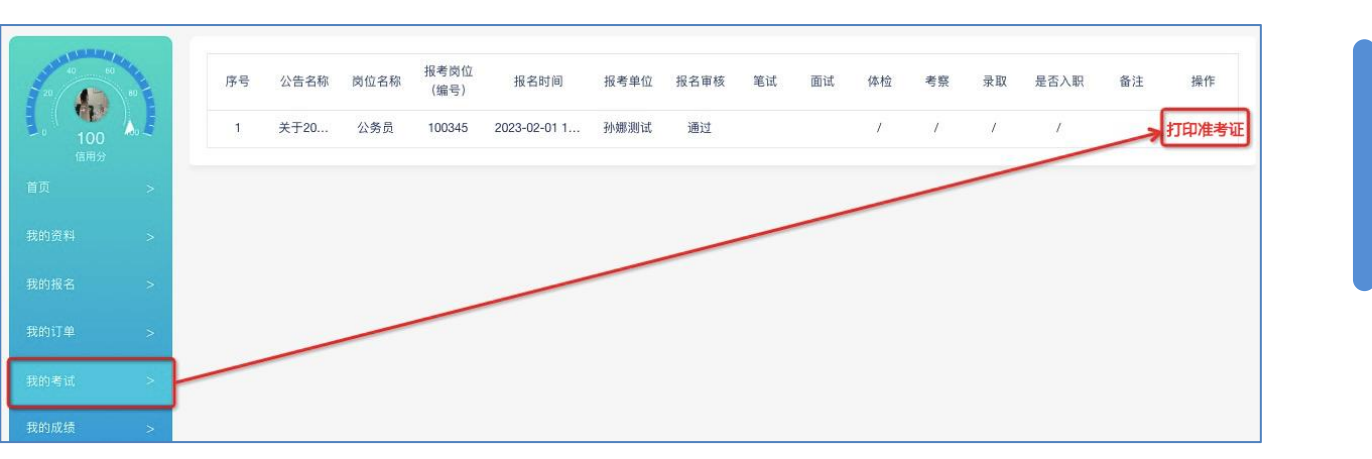

2 准考证打印通知发布后,在通知时间内 尽快打印准考证。请各位考试在通知时 间内提前打印好准考证,以免耽误考试。

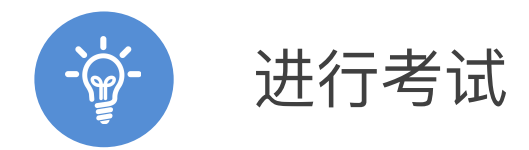

#### 2023年度兵团人才考试准考证

| 姓名          | 张 xx          | 性别             | 男           |                  | 应试须知                                                                                                    |  |  |  |  |  |  |
|-------------|---------------|----------------|-------------|------------------|----------------------------------------------------------------------------------------------------|--|--|--|--|--|--|
| 准考证号        | 20210         | 101010145      |             | 照片               | <ul> <li>一、应试人员在考试前 30 分钟, 凭准考证、身份证进入考场对号入</li> <li>座,并将准考证、身份证放在桌面上。</li> <li>二、本次考试为电子化考试。严禁将各种电子、通信、计算、存储或</li> </ul>          |  |  |  |  |  |  |
| 身份证号        | 37010220      | 002010100      | 01          |                  | 其它设备带至座位,否则按作弊处理。<br>三、考试期间,应试人员要自觉维护考试秩序,与其他应试人员保持<br>安全距离,服从现场工作人员安排,考试结束后按规定有序离场。<br>四、应试人员参加考试时,除身份确认环节需摘除口罩外,其他时间<br>全程佩戴口罩。 |  |  |  |  |  |  |
| 考试日期        |               | 2023年1         | 月 10 日      | 1                |                                                                                                    |  |  |  |  |  |  |
| 考试时间        | 1             | 下午 14:00       | )—16:0      | 0                | 五、考试开始15分钟后,考生一律不得进入考场。考试时长为120分钟,考试结束前40分钟,经监考人员同意,可提前交卷后离开考场。                                                                   |  |  |  |  |  |  |
| 报考岗位<br>及编号 | 医护人员 1201     |                |             |                  | 六、应试人员应严格按照考试规定,开考后不得传递任何物品,不得<br>要求监考人员解释试题,如有问题,应举手询问。<br>七、应试人员在考场内须保持安静,禁止吸烟,严禁交头接耳,不得                                        |  |  |  |  |  |  |
| 考试地址        | 山东财经<br>(山东省注 | 经大学舜耕<br>齐南市市中 | 校区综<br>P区舜耕 | 合实验楼<br> 路 40 号) | 窥视他人作答,或为他人窥视提供便利。<br>八、凡有替考、作弊等违规行为的,按《考试违纪违规行为处理规定》<br>か理                                                                       |  |  |  |  |  |  |
| 考场号         | 01            | 座位号            |             | 45               | <ul> <li>九、服从考试工作人员管理,接受监考人员的监督和检查。对无理取</li> <li>闹、辱骂、威胁、报复工作人员者,按有关纪律和规定处理。</li> </ul>                                           |  |  |  |  |  |  |

1 根据准考证上的考试地址和考场座位号, 准时登录系统进行考试。

#### ▶ 2 注意区分笔试准考证和面试准考证,不 要混淆。

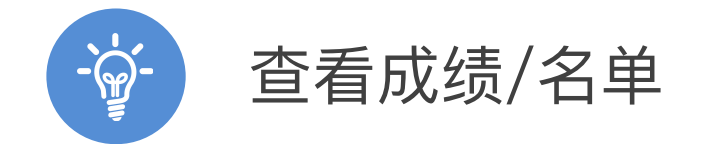

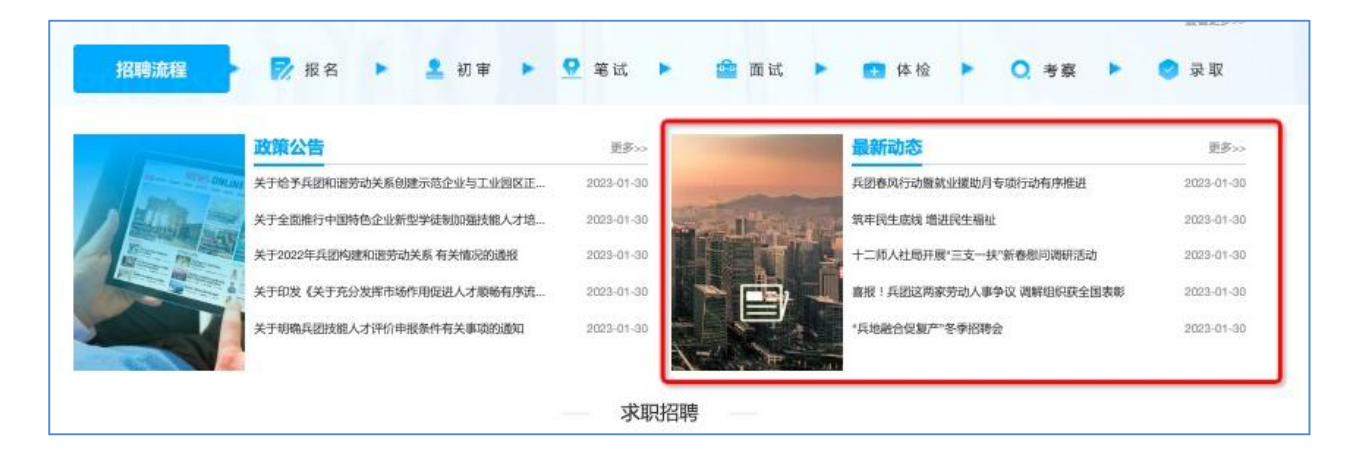

2021年度新疆生产建设兵团第十二师事业单位工作人员招聘(第三批次)公告

兵团人社局开展2021年"三支一扶"招募面试考官培训

关于2021年兵团第十一师事业单位招聘进入面试环节补充通知

关于公布2021年下半年兵团第十三师新星市事业单位公开招聘笔试成绩及面试人员名单的通知

关于2021年度兵团第九师事业单位公开招聘工作人员(第二批次)面试有关事项的通知

关于推迟开展2021年兵团综治中心招聘事业编制人员面试相关工作的通知

新疆兵团第十四师昆玉市团场事业单位大学生培养锻炼岗总成绩公布及进入体检环节人员通知

关于2021年下半年兵团党委办公厅所属事业单位面向社会招聘工作人员总成绩公布及体检工作的通知

关于2021年度兵团第十一师 (第二批次)事业单位公开招聘工作人员面试有关事项的通知

1 考生完成后,会在官网首页"最新动态" 中公示、发布笔试成绩、面试成绩、 总成绩、体检人员名单、考察人员名单、 拟录用人员及最终录取人员公示名单。

#### 2 请各位考生/用户,及时查看消息,避免 错过考试信息。

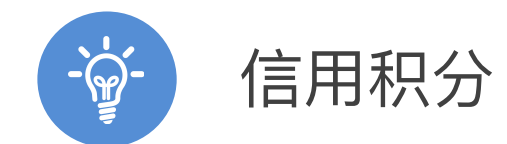

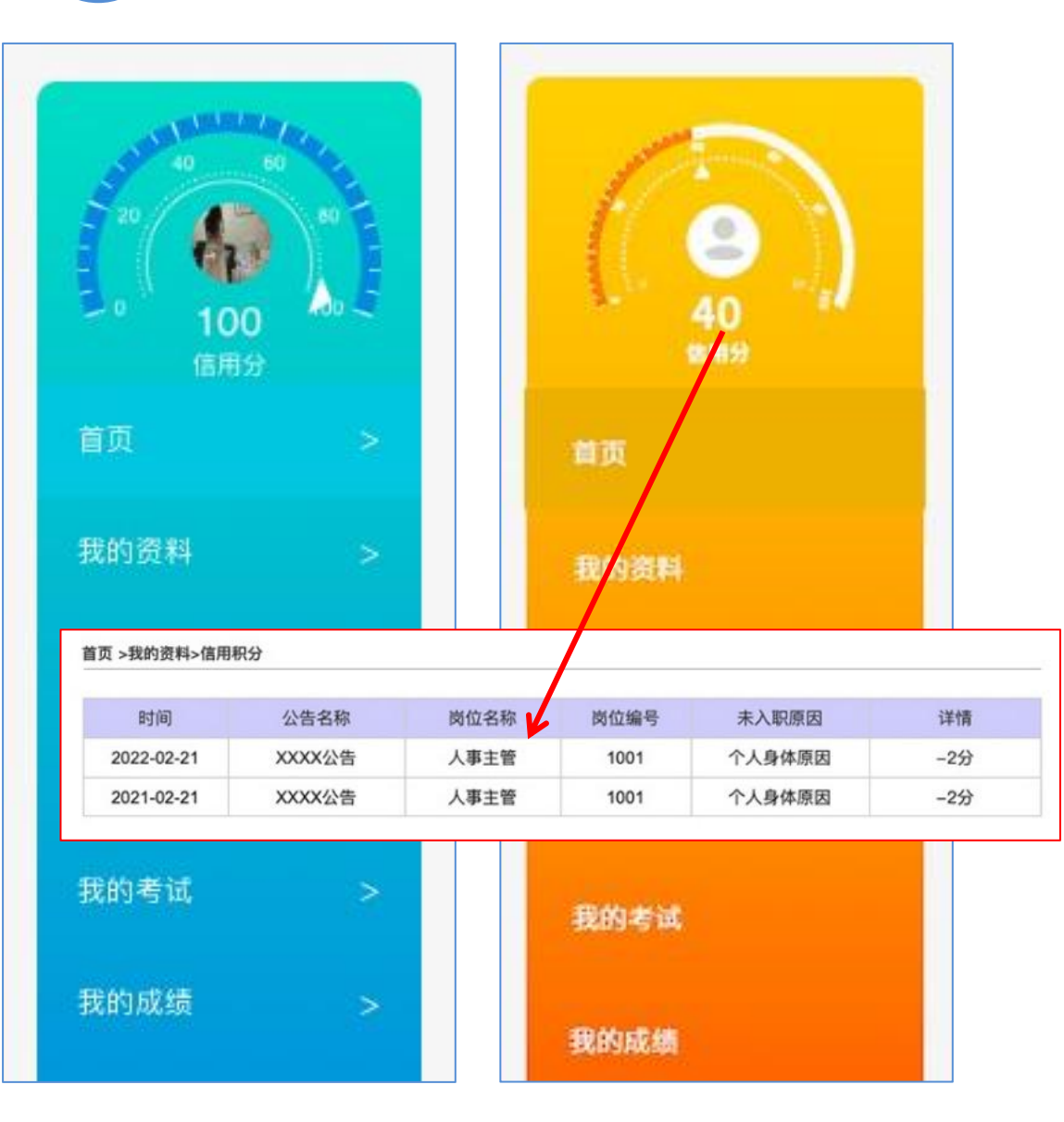

1 用户个人,首页头像显示个人信用积分情况。80~100分为蓝绿色,80分一下为橙红色。

- 2 信用分值的扣除来自用人单位确认的"未 入职名单",每条未入职记录记扣2分,以 此类推,个人不可修改。
- 3 有积分扣除情况下,点击可以查看具体扣分 记录。

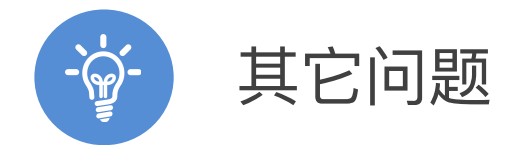

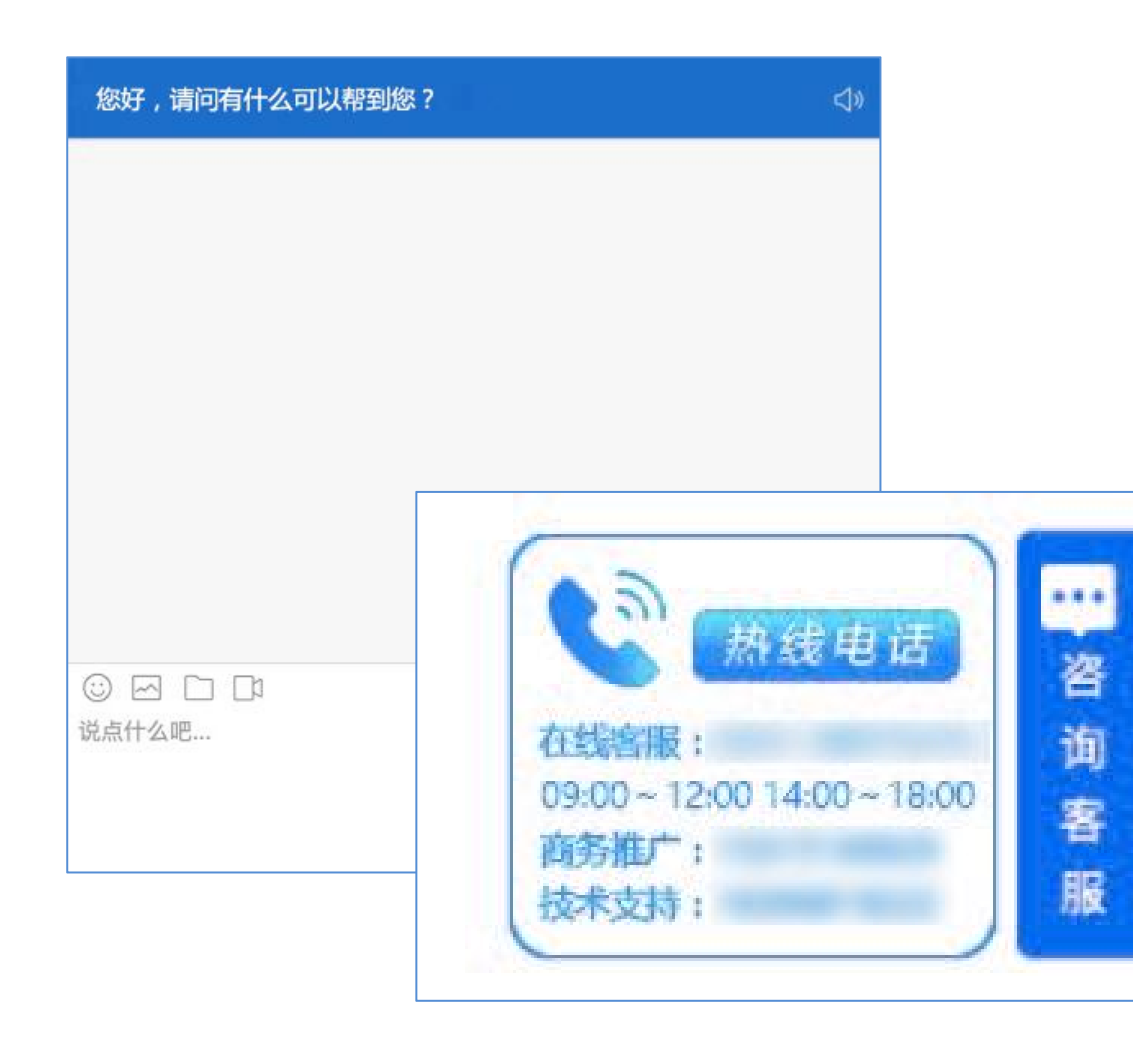

# >>> 如有其他疑问,

# 请联系我们的客服人员进行处理。